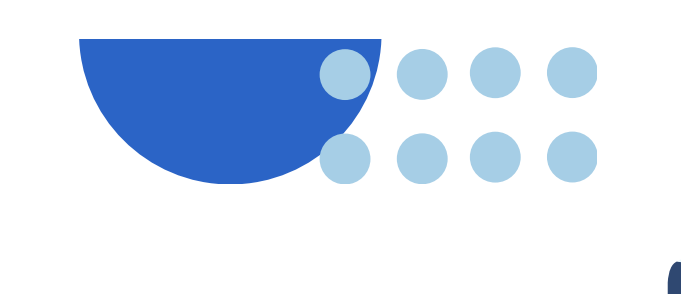

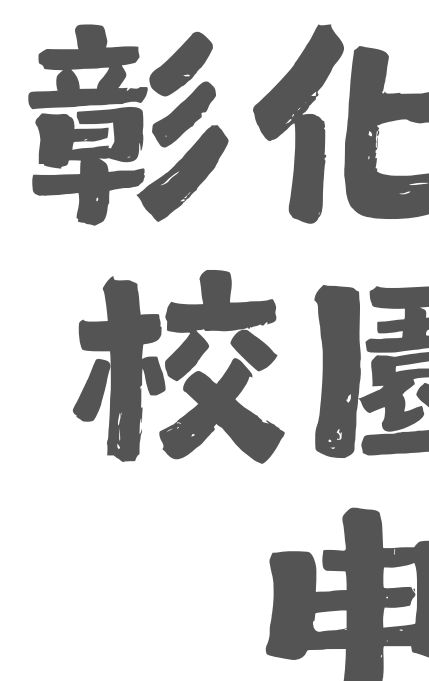

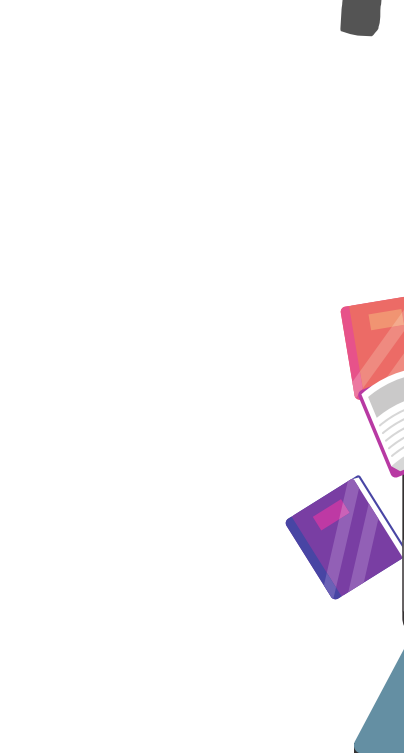

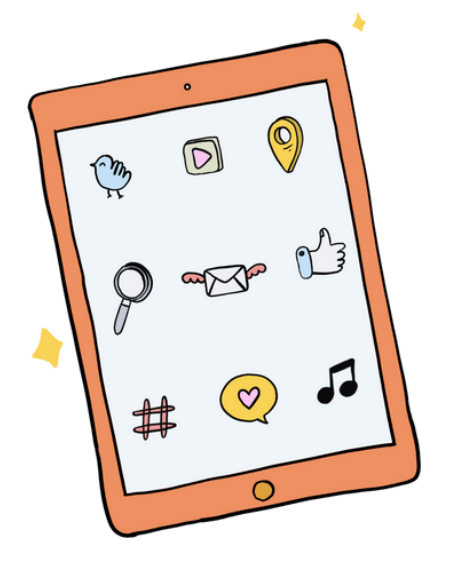

## 彰化藝術高中 校園網路mac 申請教學

20240904

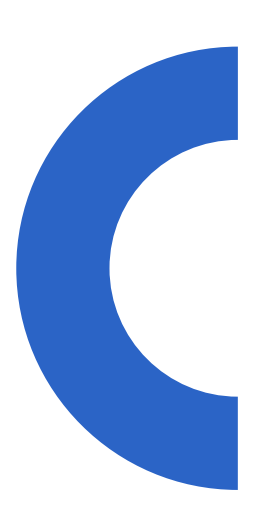

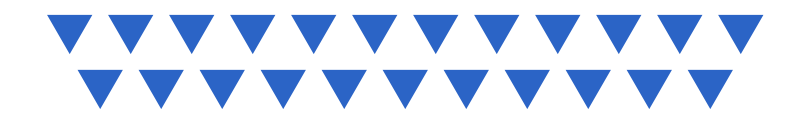

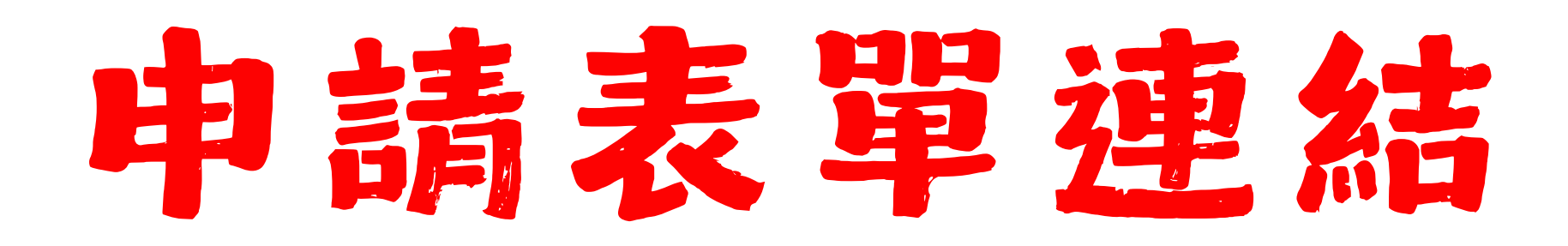

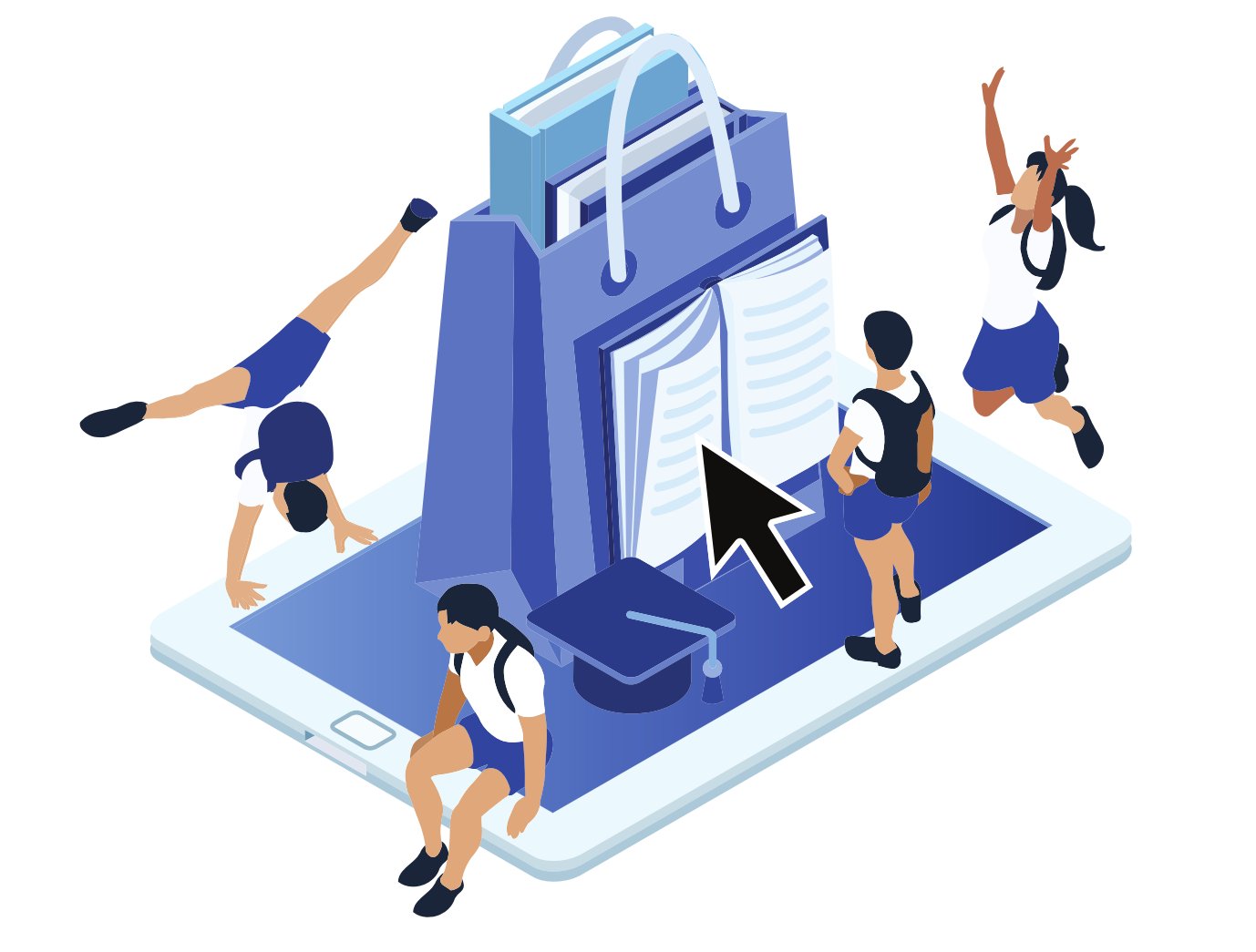

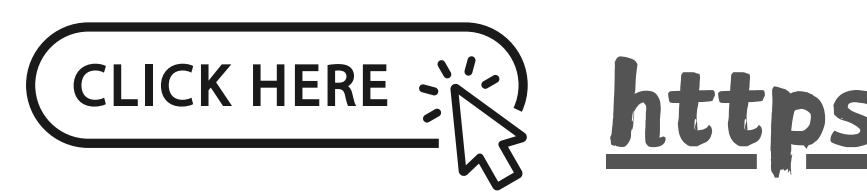

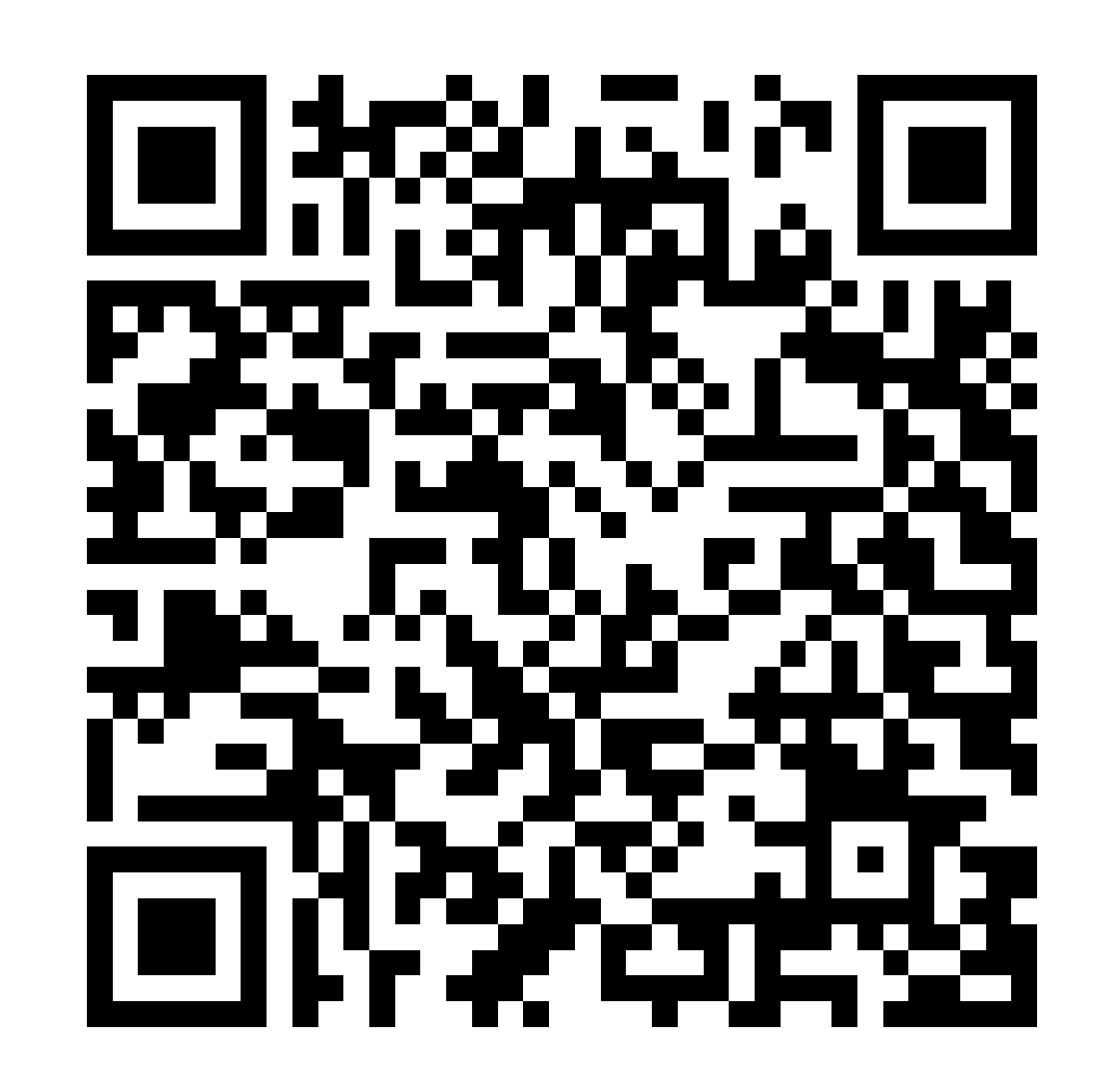

#### CLICK HERE : https://reurl.cc/dynyZy

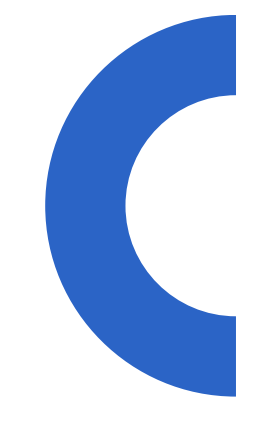

## Android 手機/ 平板

#### 【設定】→【關於裝置】(或「關於手機」) →【狀態】(或「硬體資訊」) →【無線網路MAC位址】(或Wi-Fi MAC位址) 來查詢手機的MAC位址。

Android手機不同廠牌找尋 mac位址的地方不一樣 再請大家自行研究找出,謝謝!

#### 請由

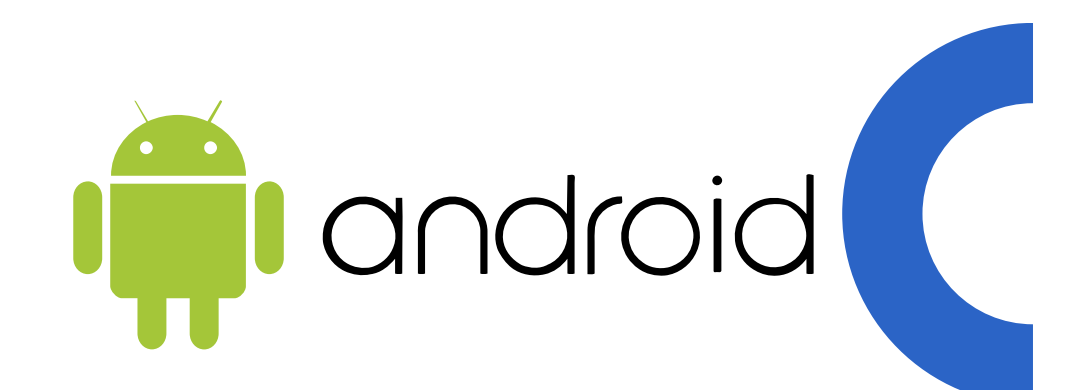

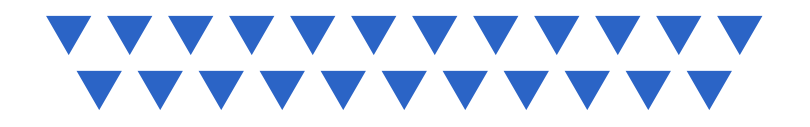

### 請由【設定】→【一般】→【關於本機】 → [Wi-Fi位址] 來查詢手機的MAC位址。

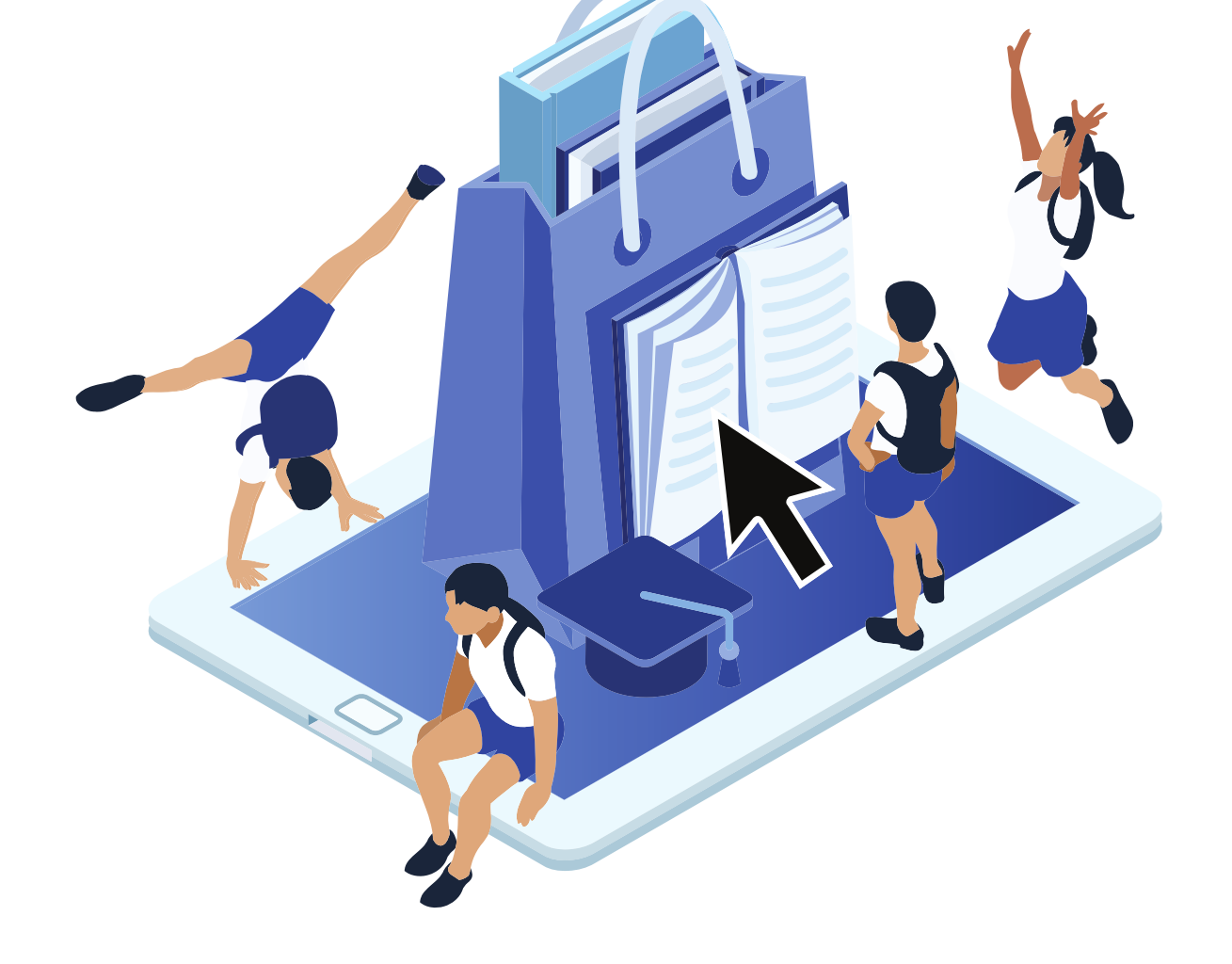

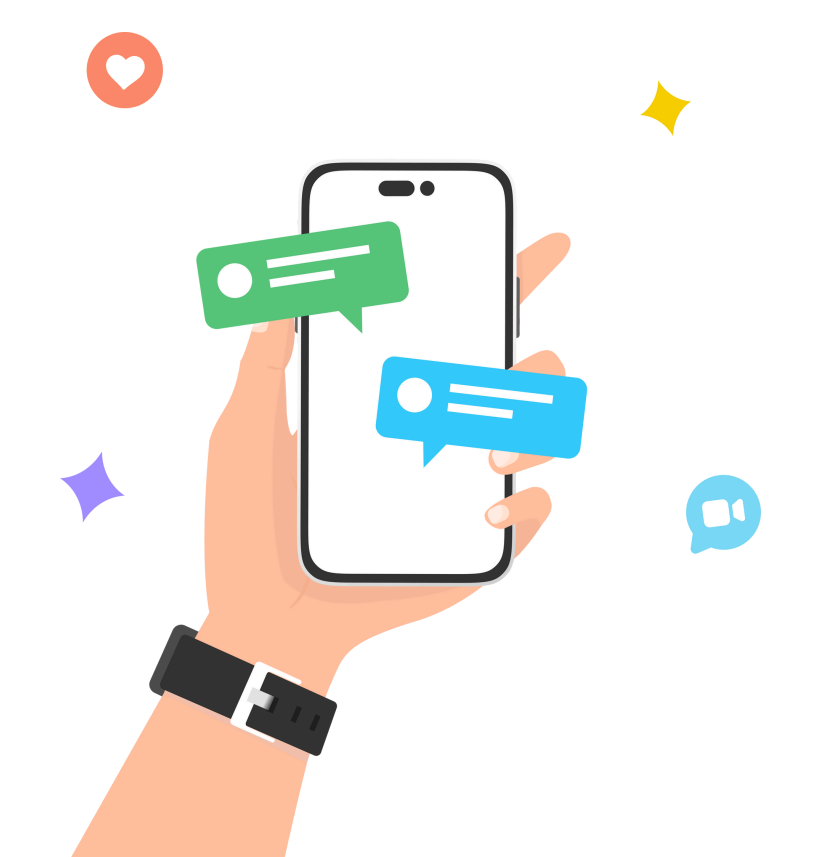

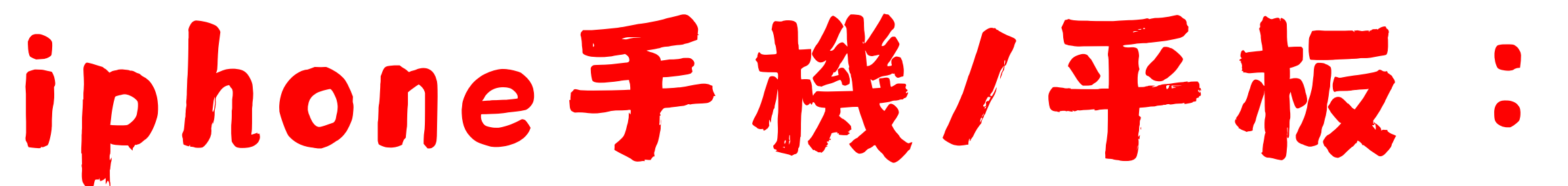

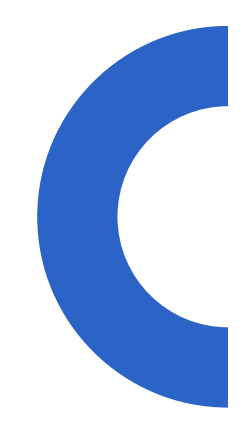

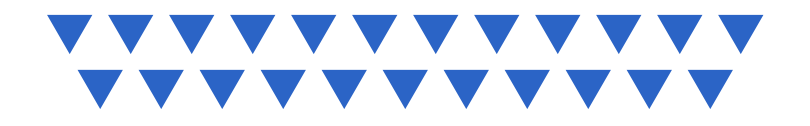

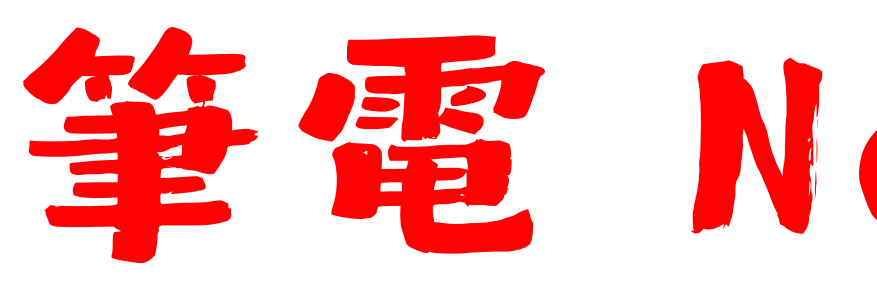

#### 請由 [wifi] → [網際和網際網路設定] → 【左側Wi-Fi】→ 【硬體內容】→ 【實體位址】 就是筆電的Wi-Fi MAC位址。

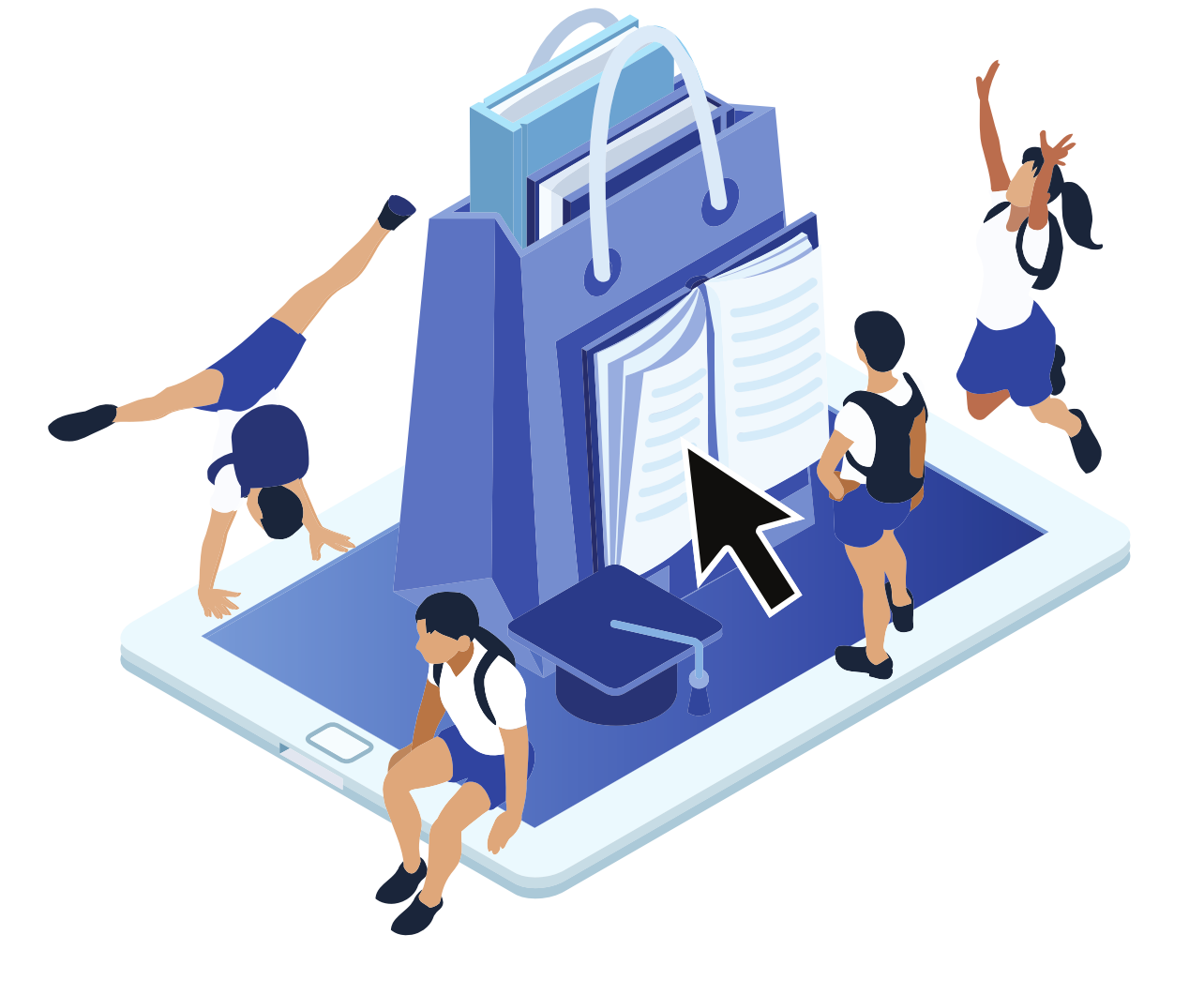

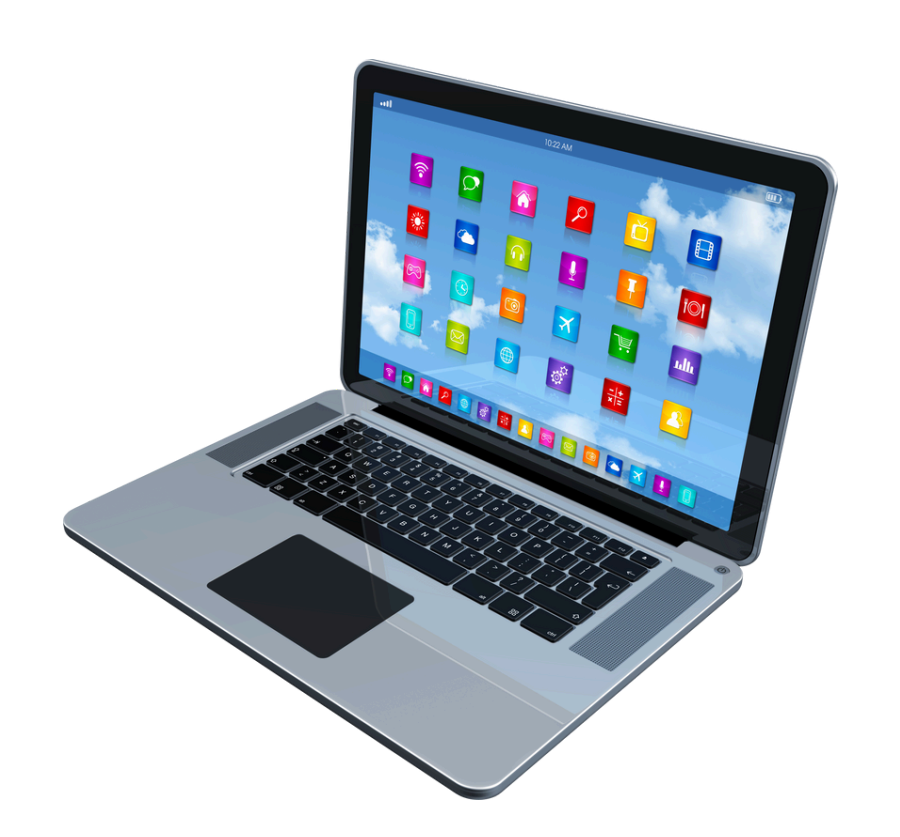

## 筆電 Notebook

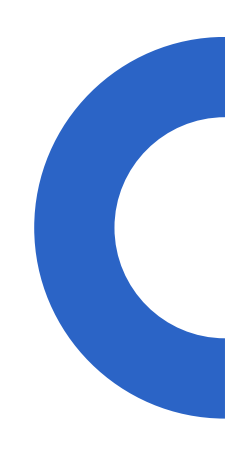

00000 00000 當您申請完後 00000 00000 00000

## 請聯絡圖書館國際資媒組(分機602) 或技資協行劉晏伯老師(分機604)以 提升時效(基本上每天下班前我都會 上去查看表單並做匯入的動作)。

### 

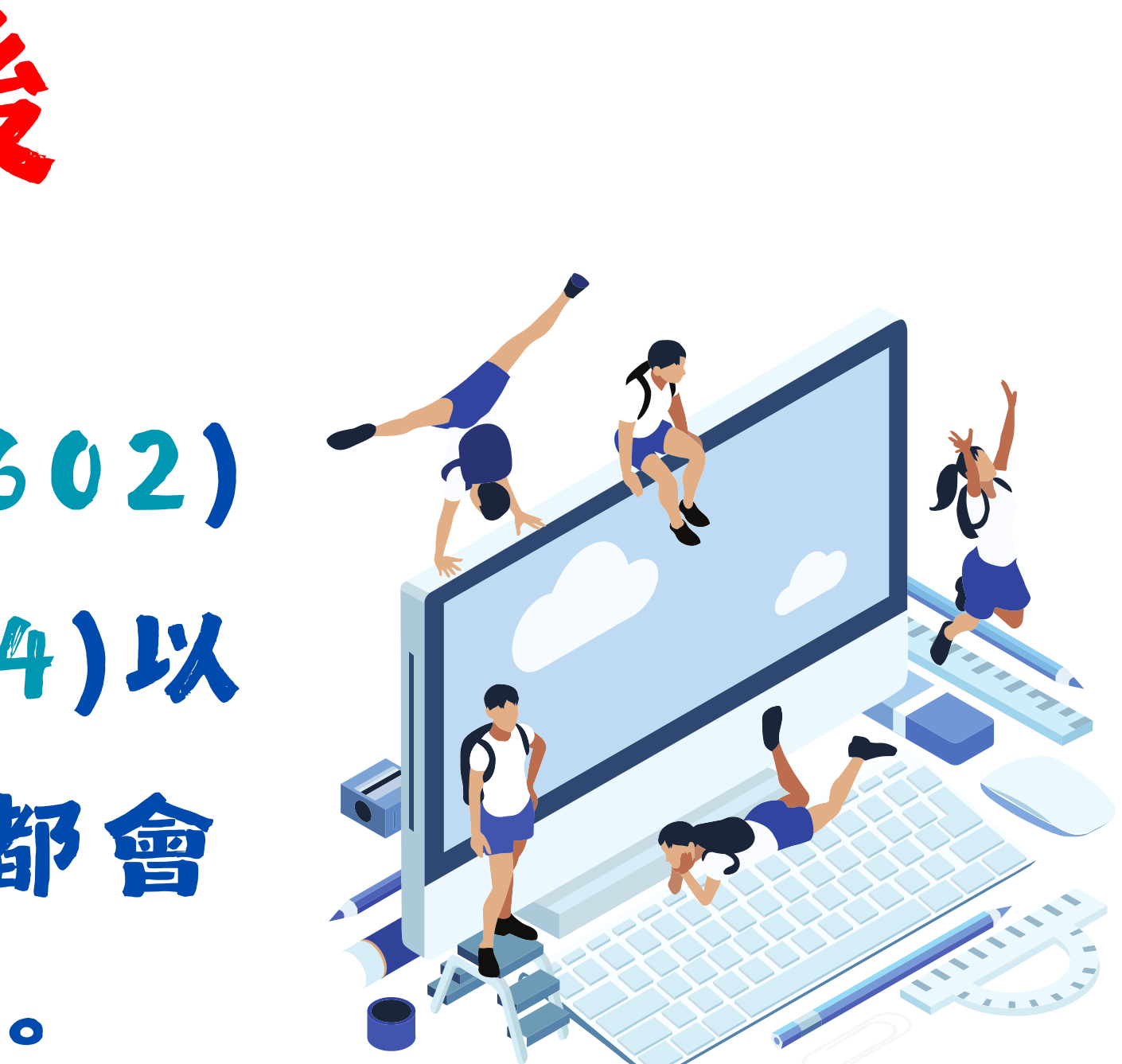

# 當您申請完後, 載具是apple系列

網路

#### ipad跟iphone 會偽裝mac 專屬的mac那選項要關掉

| iChash-guest | 🔒 🗢 🚺            |
|--------------|------------------|
| iChash-web   | <del>?</del> (j) |
| TANetRoaming | <b>?</b> (i)     |
| 其他…          |                  |
|              |                  |

詢問是否加入網路

通知 >

將會自動加入已知的網路。若沒有可用的已知網路,會顯 示可用的網路。

自動加入熱點

詢問加入 >

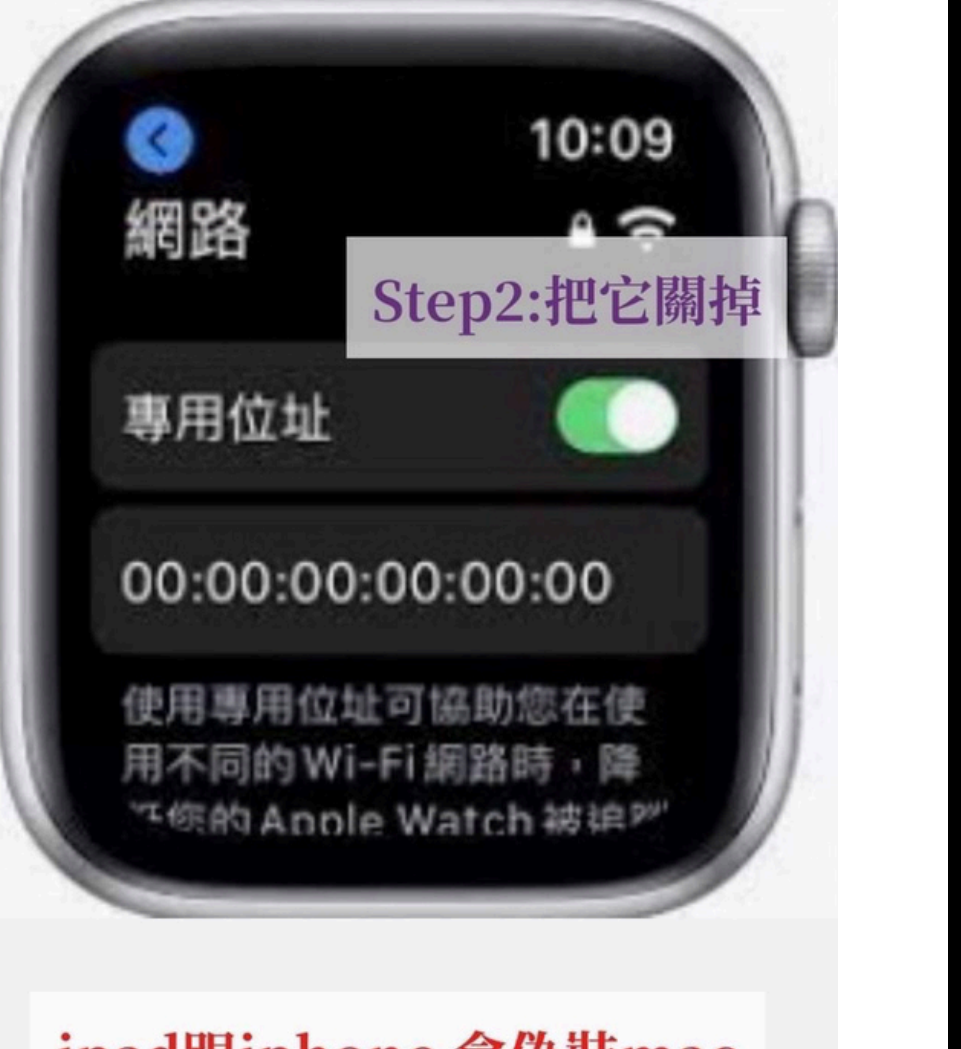

#### ipad跟iphone 會偽裝mac 專屬的mac那選項要關掉

| < | : 設定 | Ē                       | W  |
|---|------|-------------------------|----|
|   |      | Wi-Fi                   |    |
|   | ~    | iChash-Mac<br>沒有安全保護的網路 |    |
|   | 我的   | 回網路                     |    |
|   |      | iChash-guest            |    |
|   |      | TANetRoaming            |    |
|   | 其他   | 也網路                     |    |
|   |      | 81N005                  |    |
|   |      | ChashVR                 |    |
|   |      | eduroam                 |    |
|   |      | iChash-MetaVe           | rs |
|   |      | iChash-MetaVR           | 24 |
|   |      | iChash-web              |    |
|   |      |                         |    |

| 若您的                       |                                    |                   |    |  |  |
|---------------------------|------------------------------------|-------------------|----|--|--|
| 间的                        | •                                  |                   |    |  |  |
| 約扁車員                      | <b>〈</b> Wi-Fi iChash              | -Mac              |    |  |  |
|                           | 專用 Wi-Fi 位址                        |                   | >  |  |  |
|                           | Wi-Fi位址                            | 5C:3E:1B:F1:F0:84 |    |  |  |
| ÷ (1)                     | 使用專用位址可協助你在使用<br>你的 iPhone 被追蹤的機率。 | 不同的 Wi-Fi 網路時,降低  | 請  |  |  |
|                           | 限制IP位址追蹤                           |                   |    |  |  |
| â                         | 在「郵件」和 Safari 中對已知的<br>限制 IP 位址追蹤。 | J追蹤器隱藏你的IP位址來     | iC |  |  |
| <b>∻</b> (i)              | IPV4 位址                            |                   | 泹  |  |  |
|                           | 設定IP                               | 自動 >              | J  |  |  |
| <b>□</b> <del>?</del> (i) | IP位址                               | 10.3.4.75         | 縣  |  |  |
|                           | 子網路遮罩                              | 255.255.0.0       |    |  |  |
|                           | 路由器                                | 10.3.0.254        | 悼  |  |  |
|                           | DNS                                |                   |    |  |  |
|                           | 設定 DNS                             | 自動 >              |    |  |  |
| ê 奈 (i)                   | 山工口代理句昭留                           |                   |    |  |  |
| <b>∻</b> (i)              | 約 宁 <b>伊   </b>                    | 日日 トー             |    |  |  |

00000 00000 00000 00000 00000

## 當您申請完後,若您的 載具是Android系列的

← Wi-Fi 詳情

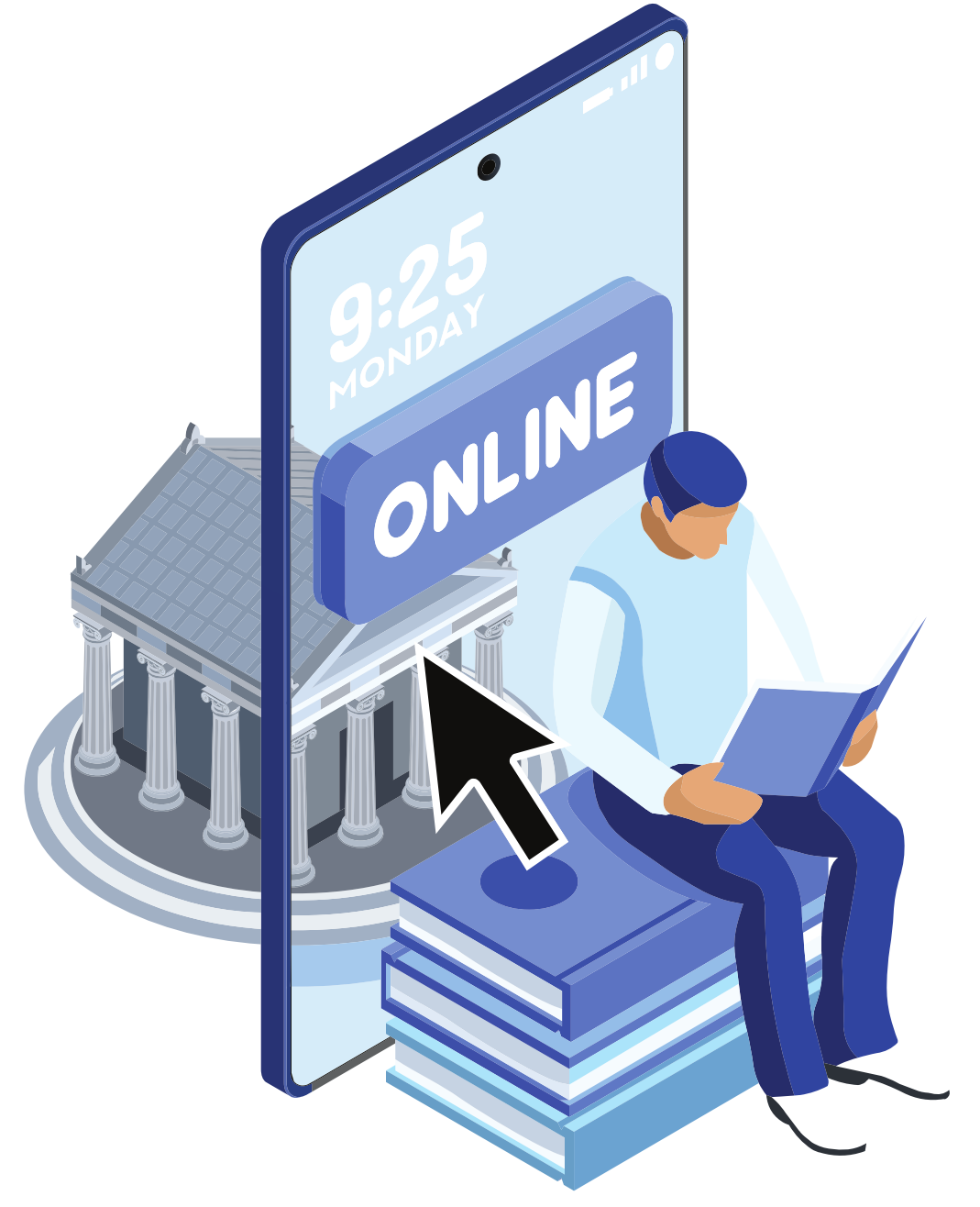

| MAC 位址                                         | 進入覆蓋範圍時,自動連線到此網路                         |
|------------------------------------------------|------------------------------------------|
|                                                | 網路詳情                                     |
| IPv4 位址                                        | 訊號強度                                     |
|                                                | -38 db (極佳)                              |
| IPv6 位址                                        | 安全性                                      |
|                                                | MAC 位出                                   |
| 進階選項                                           | dc:a9:56:5f:35:dd (裝置)                   |
| Brown                                          | 進階選項                                     |
| 用 <b>E</b> E E E E E E E E E E E E E E E E E E | Brown                                    |
| IP 設定                                          | 用OXy<br>無                                |
| DHCP Android 手機要點進去                            | IP 設定                                    |
| 隱私 把這裡做修改才能使用                                  |                                          |
| 使用裝置 viAC in in                                | ▶ 同志 AAAAAAAAAAAAAAAAAAAAAAAAAAAAAAAAAAA |
| 計量付<br>使用隨磯 MAC 位址                             | 計量付費                                     |
| 自動檢測 使用裝置 MAC 位址 ✓                             | 自動檢測                                     |

← Wi-Fi 詳情

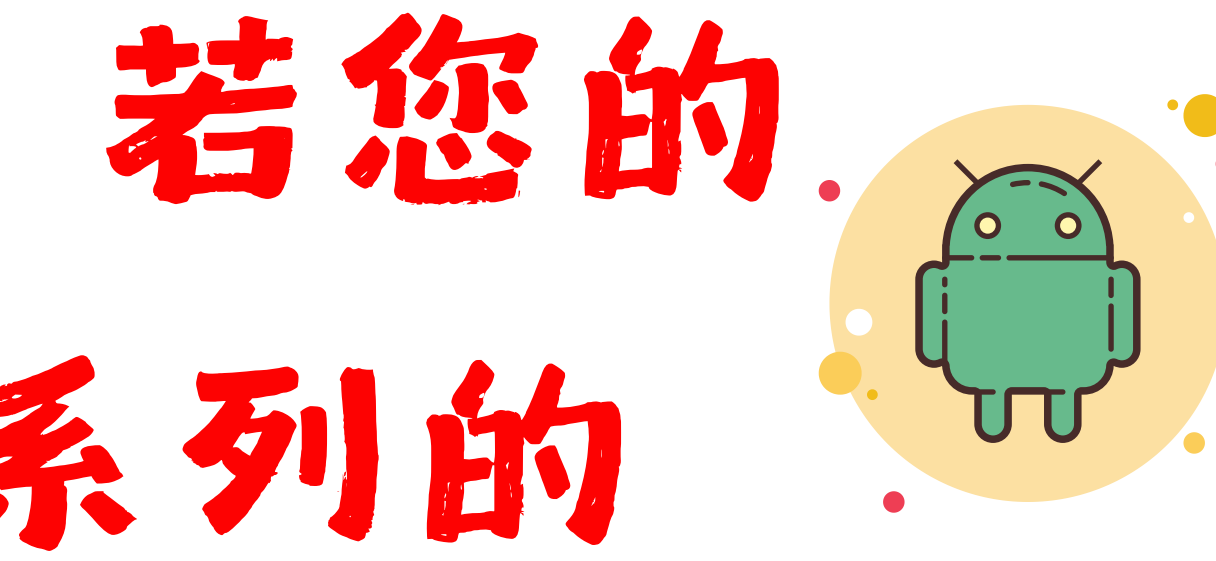

Android因每個 品牌不一樣,所 以它的「使用裝 置MAC位址」會 在「隱私」的底 下或在其他地 方·再請自行搜 尋找看看喔!

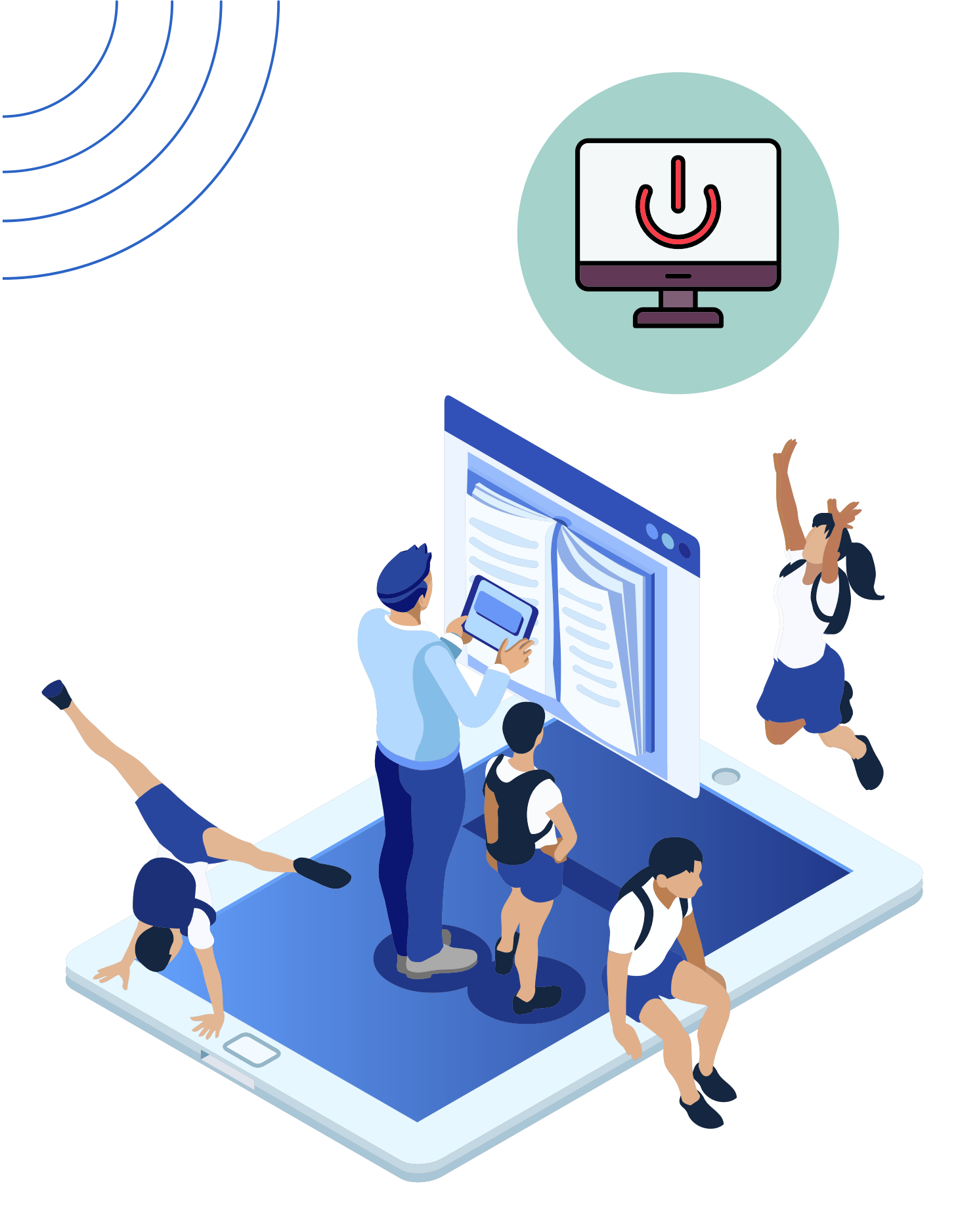

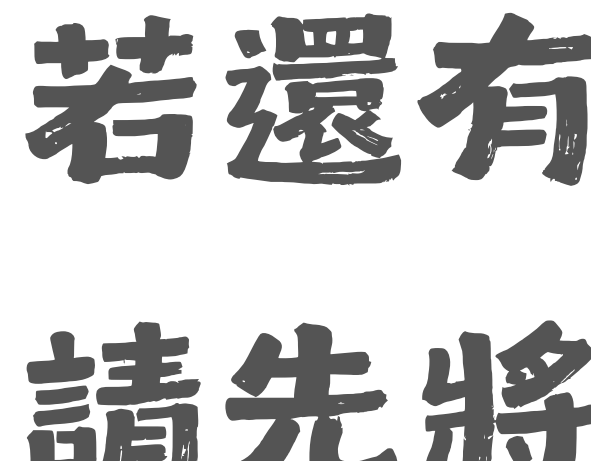

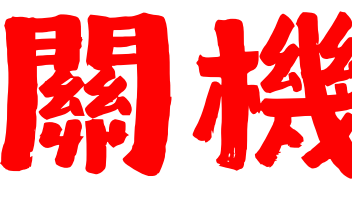

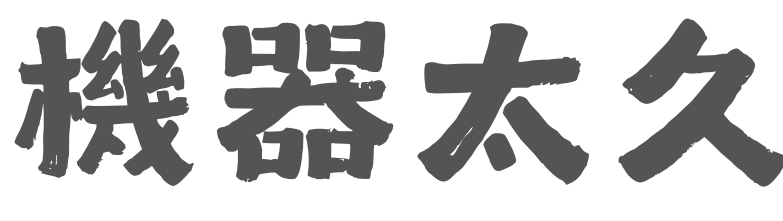

## 若還有任何問題 請先將機器關機 關機治百病 adillar 機器太久沒關機休息 也是會鬧脾氣的